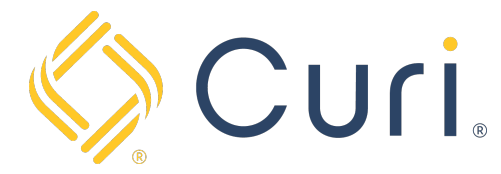

## How to Register for a Curi Login

Start by going to <u>www.curi.com</u> and click on the Sign In Icon located on the top right-hand side of the navigation bar.

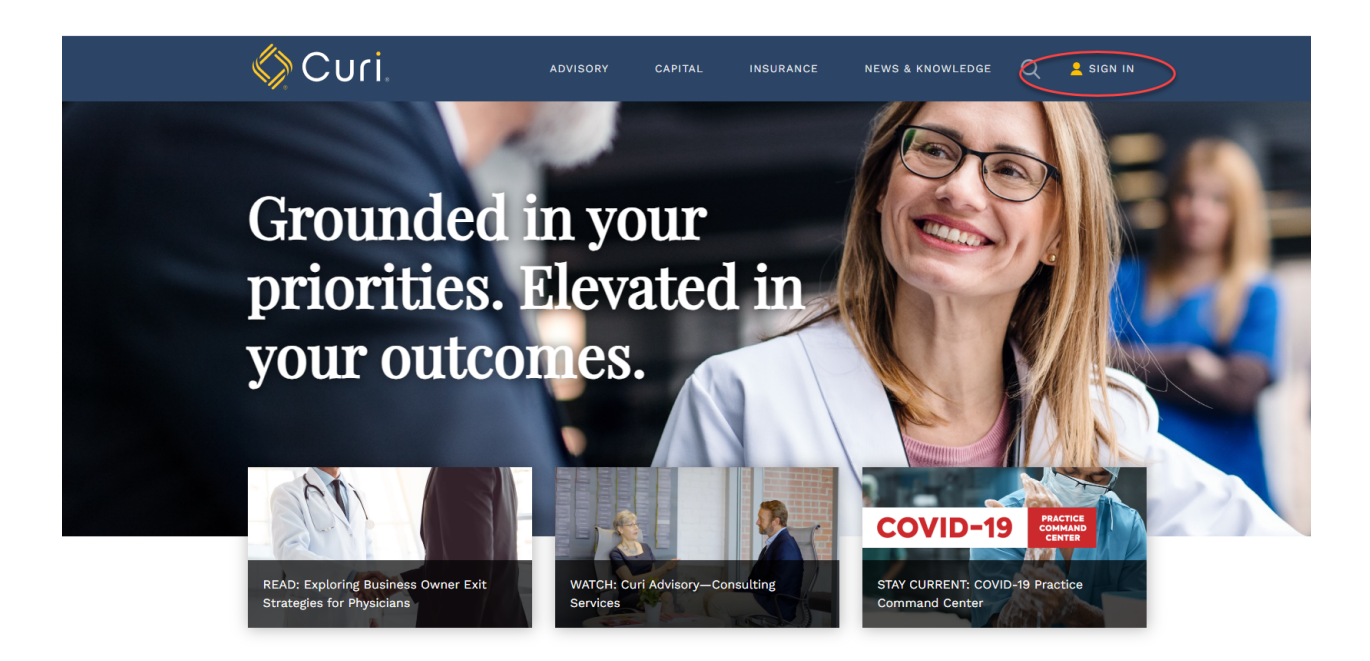

Next, click on "Register as a new user".

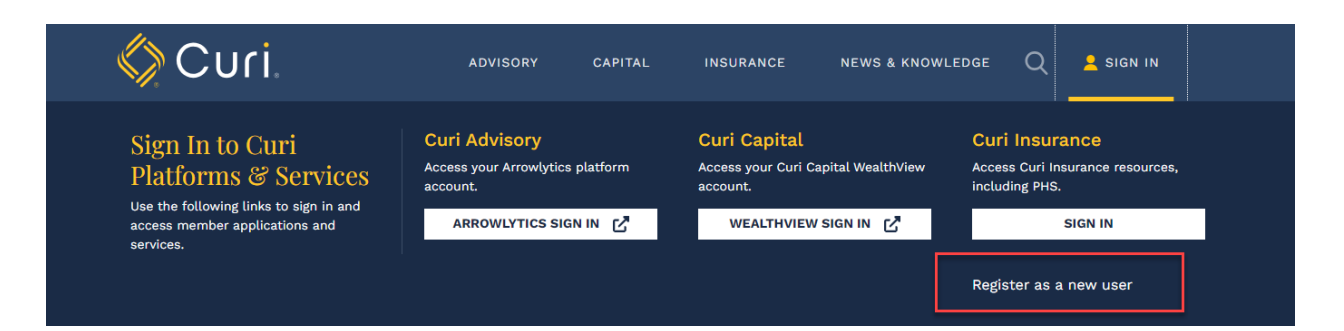

Click on the appropriate navigation bar based on your role within the practice and complete the form provided.

| Registration                                                                                                    |
|----------------------------------------------------------------------------------------------------|
| Welcome to the Curi registration page.                                                                                                    |
| PROVIDERS                                                                                                    |
| If you are a provider insured by Curi - a Medical Mutual Company, register here. Providers who also serve as their practice administrator, register here as well. |
| PROVIDERS REGISTER HERE                                                                                                    |
| ADMINISTRATORS                                                                                                    |
| If you are an administrator or authorized representative of a practice insured by Curi - A Medical Mutual Company, register here.                                 |
| ADMINISTRATORS REGISTER HERE                                                                                                    |
| AUTHORIZED STAFF                                                                                                    |
| If you are an authorized staff member of a practice insured by Curi - a Medical Mutual Company, register here.                                                    |
| AUTHORIZED STAFF REGISTER HERE                                                                                                    |
| CURI CAPITAL CLIENTS                                                                                                    |
| If you are a Curi Capital client, please contact your advisor for access.                                                                                         |
| Still need registration help? Contact Us                                                                                                    |

All users will need to complete an identity verification process. For Practice Administrators and Authorized Staff, the fastest way to verify their identity is to provide the policy number and PIN number.

*Note: PIN number is found at the bottom right side of the Declarations Page* 

| Practice Administrator Registration<br><sup>®</sup> Help                                                                                                    |  |  |
|----------------------------------------------------------------------------------------------------|--|--|
| Personal Information                                                                                                    |  |  |
| riease enter your name.                                                                                                    |  |  |
| First Name                                                                                                    |  |  |
| Last Name                                                                                                    |  |  |
| Login Information                                                                                                    |  |  |
| Please enter your email address and select a password. Your password must be at least 7 characters in length. You will use this password to login for all future visits to the website.                                                                                                    |  |  |
| Email                                                                                                    |  |  |
| Re-Enter Email                                                                                                    |  |  |
| Password                                                                                                    |  |  |
| Re-Enter Password                                                                                                    |  |  |
| Identity Verification To begin using your account we need to verify your identity. Please choose one of the two options below. You will only need to enter this information one time for verification purposes.          Policy Number / PIN         These numbers can be found on the Declarations page of your most recent policy paperwork. Example.         Policy Number         PIN Number         Pix Number         Vou will receive a user account via email response. Our goal is to fulfill your request within one business day. |  |  |
| Practice Name                                                                                                    |  |  |
| Practice Phone                                                                                                    |  |  |
| Register                                                                                                    |  |  |

For Physician Providers, the fastest way to verify their identity is to provide their Social Security and Date of Birth.

| Provider Re<br>7 Help                       | gistration                                                                                                    |
|---------------------------------------------|----------------------------------------------------------------------------------------------------|
| Personal Informa<br>Please enter your na    | ation<br>                                                                                                    |
| First Name                                  |                                                                                                    |
| Last Name                                   |                                                                                                    |
| Login Information<br>Please enter your em   | n<br>nail address and select a password. Your password must be at least 7 characters in length. You will use this password to login for all future visits to the website.                                                                                                    |
| Email                                       |                                                                                                    |
| Re-Enter Email                              |                                                                                                    |
| Password                                    |                                                                                                    |
| Re-Enter Passv                              | word                                                                                                    |
| Identity Verificat<br>To begin using your a | ion<br>account we need to verify your identity. <b>Please choose one of the three options below.</b> You will only need to enter this information one time for verification purposes.<br>SSN/DOB<br>Please provide both the last 4 digits of your social security number as well as your date of birth (mm/dd/yyyy). |
|                                             | Last 4 of SSN                                                                                                    |
|                                             | MM/DD/YYYY                                                                                                    |
|                                             | + PIN Number                                                                                                    |
|                                             | + Practice Info                                                                                                    |
| Register                                    |                                                                                                    |